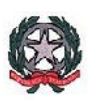

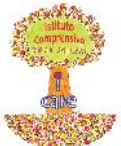

MINISTERO DELL'ISTRUZIONE, DELL'UNIVERSITÀ E DELLA RICERCA UFFICIO SCOLASTICO REGIONALE PER LA CAMPANIA ISTITUTO COMPRENSIVO STATALE "DON MILANI" Via Belisario Corenzio, 46 – 84129 SALERNO tel. 089753850 – fax 0897266086 C.F. 95182810655 – Codice meccanografico SAIC8B600G e-mail PEO: saic8b600g@istruzione.it e-mail PEC: saic8b600g@pec.istruzione.it

### ATTIVAZIONE NUOVO ACCOUNT SCOLASTICO

### E VOTAZIONE RAPPRESENTANTI CONSIGLIO DI ISTITUTO

Questa piccola guida ti aiuterà ad attivare il tuo nuovo account scolastico, creato all'interno di G Suite for Education.

- **1** APRI il browser (meglio se Google Chrome)
- **2** VAI su www.google.it  $\leftarrow \rightarrow \bigcirc \bigcirc \bigcirc$  www.google.it
- **3** Si aprirà questa finestra. Fai clic su ACCEDI

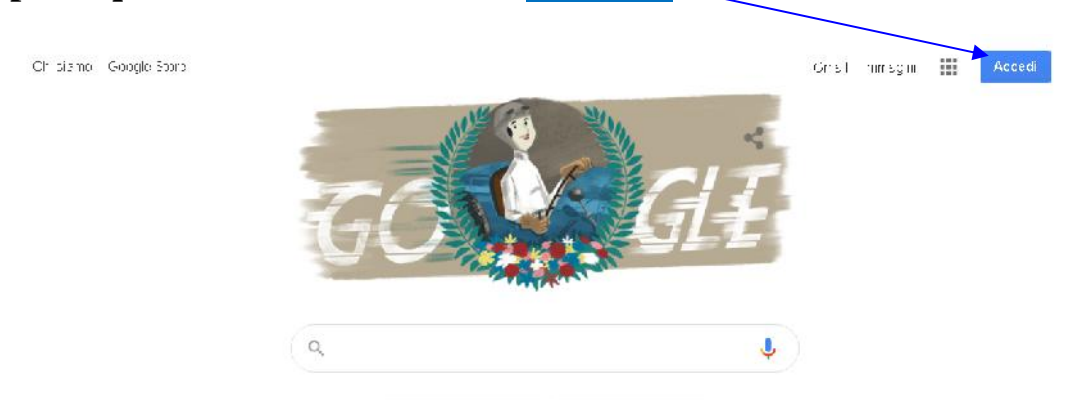

**4** - Digita l'indirizzo fornito dalla scuola, che avrai prelevato dal registro elettronico, nella sezione riguardante la classe di tuo figlio/a

| Google                                                                                                    |
|----------------------------------------------------------------------------------------------------|
| Accedi                                                                                                    |
| Utilizza il tuo Account Google                                                                                    |
| Indivizzacimail cinumenos i talefono                                                                              |
| provagenitore@icdonm_an_sa.edu.t                                                                                  |
| Non ricordi i Indirizzo email?                                                                                    |
| Non si tratta del tuo computer? Utilizza la modalità ospite<br>per accedere privatamente. Ul teriori informazioni |
| Croa un account Avanti                                                                                            |

**5** - Nella nuova finestra che si aprirà inserisci la password (fornita dalla scuola)

| Google                                                                                                    |                                |  |  |  |  |
|----------------------------------------------------------------------------------------------------|--------------------------------|--|--|--|--|
| Prova Genitore                                                                                                    |                                |  |  |  |  |
| 🕐 provagenitore@icdonmilanisa.edu.it 🗸                                                                                                    |                                |  |  |  |  |
|                                                                                                    |                                |  |  |  |  |
| hseristi la password                                                                                                    |                                |  |  |  |  |
|                                                                                                    | 0                              |  |  |  |  |
| Password dimenticata?                                                                                                    | Avanti                         |  |  |  |  |
| 6 - Clicca su <mark>Avanti</mark>                                                                                                    |                                |  |  |  |  |
| 7 – Si aprirà una finestra di benvenuto.                                                                                                    |                                |  |  |  |  |
| Google                                                                                                    |                                |  |  |  |  |
| Benvenuto nel tuo nuovo account                                                                                                    |                                |  |  |  |  |
|                                                                                                    | Clicca su <mark>Accetta</mark> |  |  |  |  |
|                                                                                                    |                                |  |  |  |  |
| Benvenuto nel tuo nuovo account, provagenitore@icdomnilari saledu. E L'account è compatibile con tant<br>servizi Google ma è i tuo anni inistratore di icdor milar isaledu it che occide a queli uorvizi puoi accedere.<br>Per sugger menti pull'uti izzo del tuo nuovo acceunt, visita il Contro apsistenza di Google.                                                                                                    |                                |  |  |  |  |
| Guando utilizzi servizi Google, il tuo amministratore di dominici ha accesso al cati del tuo account<br>provegenitore@icdominian se edul i inclus i dati memorizzati sull'account nei servizi Google. Puoi avere<br>uttoriori informazioni qui oppuro loggondo lo normo su la privecy colla tua organizzaziono, de osisteno. Puoi<br>sregliare di tenere un account separato per l'itilizzo personale di qualsiasi servizio Coogle, incluso il servizi<br>ema I. Se hai vari Account Coogle, puoligest re l'account che utilizzi con i servizi Coogle e passare da un<br>account all'attro quanco vuoi. Il tuo norme utente el immagine dei proti lo ti consentano di verticare di avere<br>soetto faccount desiderato.                              |                                |  |  |  |  |
| Sie la tua organizzazione di cè accesso ai servizi principiali di Google Workspace, itubutilizzo di tal servizi è<br>regolato dal contratto Google Workspace dell'organizzazione. Tutti gli a tri servizi Google attivati<br>da l'amministratore ("Gervizi aggiuntiv") sono a tua disposizione ai sensi dei lermini di servizi di Google e<br>de le Norme sulla privacy di Google. Altuni Servizi aggiuntivi potrebbero essere regolati anche da termini<br>specifici coll'servizi di luo utilizzo dei servizi aggiuntivi potrebbero essere regolati anche da termini<br>potre di servizi di luo utilizzo dei servizi a cui fermini intratore di autorizza ad accestere costituiste<br>l'accettezione doi tormini specifici dei servizi applicabili. |                                |  |  |  |  |
| Fai bliq sull'Accetto" di seguito per indicare di aver comprescita descrizione del funzionamento del Luc<br>account prevagon toro@icdonmitanisa.odu it, noncho di accottare i Tormini di servizio di Googlo o le Normo<br>sulla privacy di Coogle                                                                                                    |                                |  |  |  |  |
| Acceita                                                                                                    |                                |  |  |  |  |
|                                                                                                    |                                |  |  |  |  |

8 - Il sistema ora ti chiederà di cambiare la password.

Cambia la password di provagen tore@icdonmilanisa.edu.it

| Leggi ulteriori informazioni sulla scelta di una password |  |
|-----------------------------------------------------------|--|
| sicura                                                    |  |

|                                                                                           | Scegline una che non utilizzi<br>per altri account e conservala<br>con cura. Scrivila <b>Q</b> UI |
|-------------------------------------------------------------------------------------------|---------------------------------------------------------------------------------------------------|
| Scegli una nuova password sicura che<br>non utilizzi per altri siti web.<br>Crea password |                                                                                                   |
| Lonferma password                                                                         |                                                                                                   |
| Cambia password                                                                           |                                                                                                   |

### Il sistema, a questo punto, tornerà alla pagina iniziale.

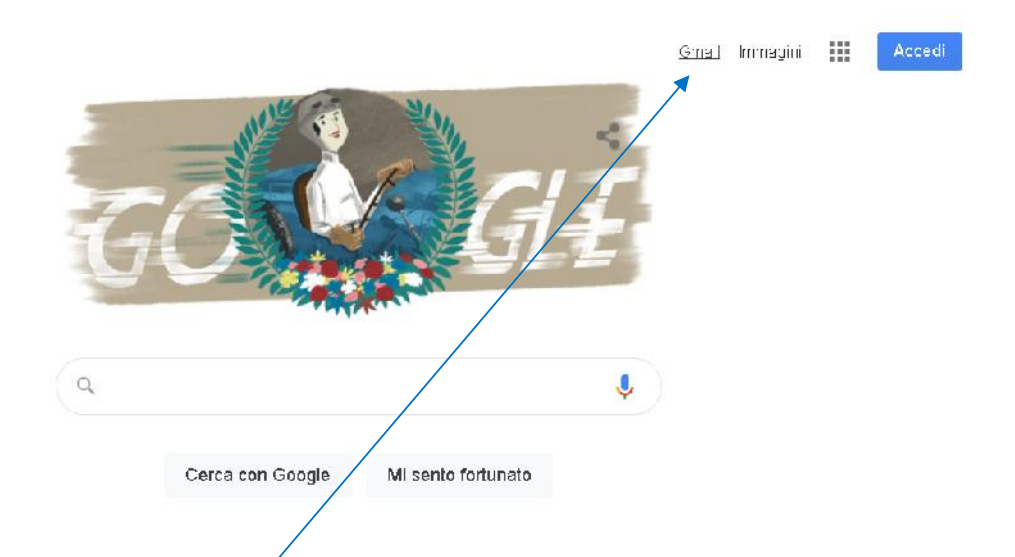

9 - Clicca su Gmail, cioè QUI. (se il sistema te lo chiede, digita di nuovo l'indirizzo)

# Complimenti! Sei entrato nell'account della Scuola. Questa è la schermata che ti apparirà.

A PARTIRE DAL GIORNO 22 NOVEMBRE, QUANDO ENTRERAI NELLA TUA NUOVA POSTA ELETTRONICA, TROVERAI UNA MAIL. APRILA E CLICCA SUL LINK CONTENUTO NELLA MAIL. IN QUESTO MODO POTRAI PROCEDERE ALLA VOTAZIONE.

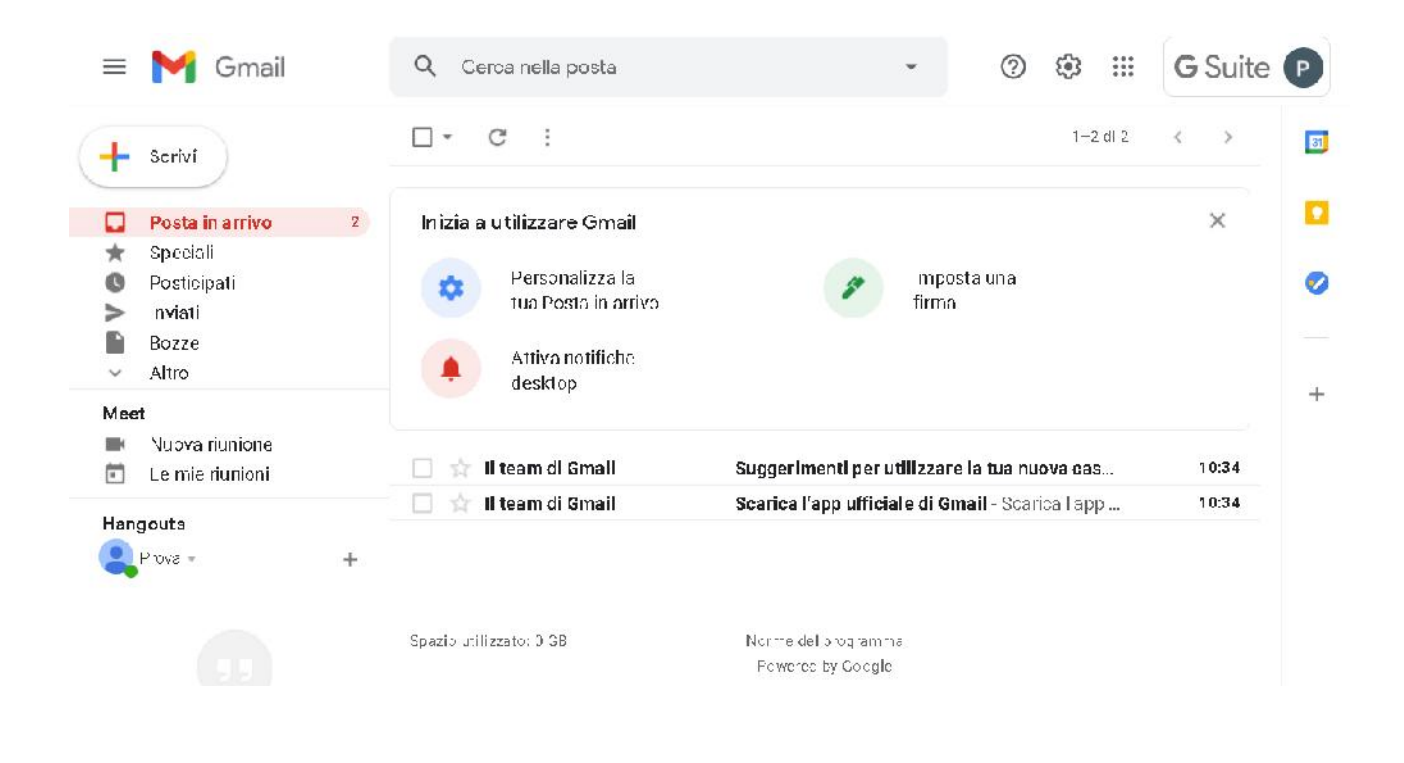

#### POTREBBE ACCADERE CHE...

... all'inizio della procedura, al posto di Accedi (in alto a destra), appaia un cerchietto con una lettera. Questo significa che utilizzi Gmail con un account privato. Come fare, allora, per utilizzare il nuovo account?

**1** - Clicca sul cerchietto (in alto a destra).

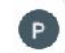

2 - Si aprirà una finestra.

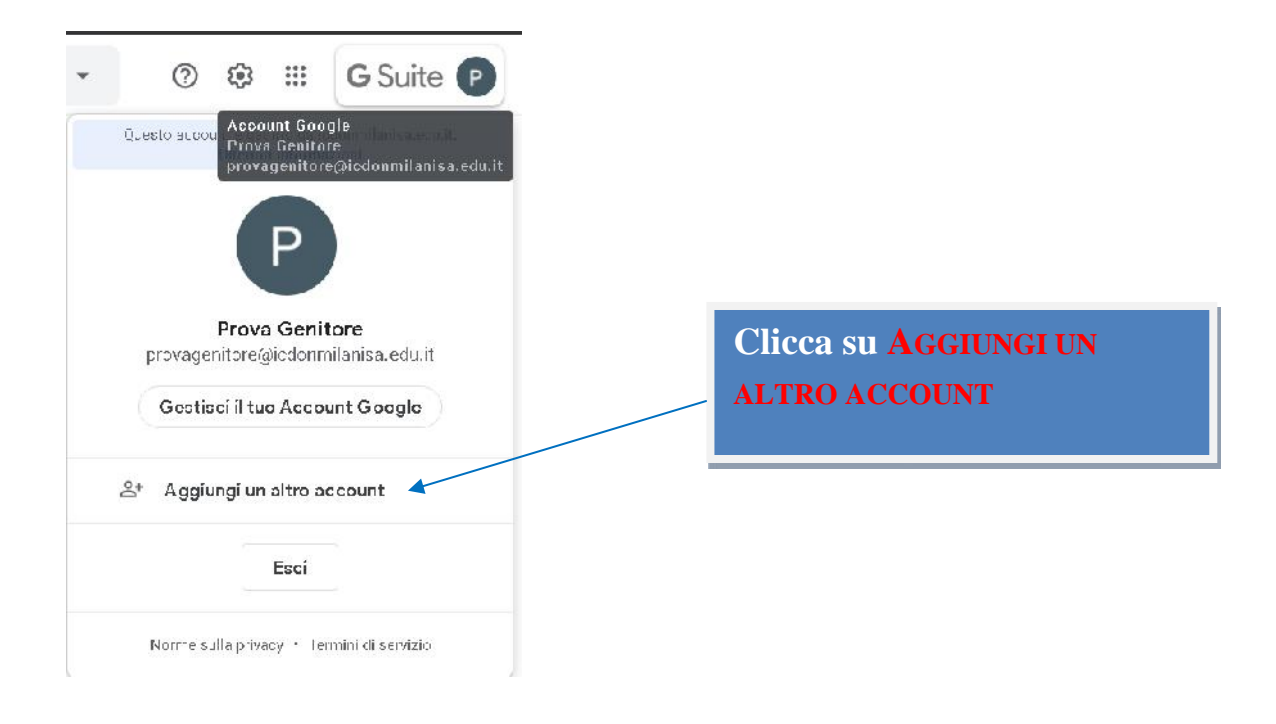

## La procedura, ora, è quella che ti ho spiegato in precedenza, cioè questa:

| DIGITA IL NUOVO INDIRIZZO                                                                                                    | INSERISCI LA PASSWORD                                                   | CLICCA                                                                                                    | SU ACCETTA                                                                                                    | CAMBIA LA PASSWORD                                                                                                    |
|----------------------------------------------------------------------------------------------------|-------------------------------------------------------------------------|----------------------------------------------------------------------------------------------------|----------------------------------------------------------------------------------------------------|----------------------------------------------------------------------------------------------------|
| Coordie<br>Different Coordinations<br>Different Coordinations<br>coordinations<br>Coordinations<br>Coordin | Google Prova Genitore  Prova Genitore  Freekdlapaserod  Paseword  Avant | Вс. и. 1<br>начально полотории<br>и полотории<br>и полотории | Google                                                                                                    | SCUOLA TI HA INVIATO<br>LINK E VOTA                                                                                                    |
| a gogoly2det<br>Lite @ Pos M and @ broot Drute @ Diusee Stress №<br>Initiati                                                                                                    | tà k 0 €<br>RL fsgebuublion / r • A 3 As ana<br>C+≠ I*maija III decers  | Cmail     Srá     Srá                                                                                                    | C     C       Image: C     Image: C       Image: C     Image: C | Impostantum         Impostantum         Impostantum |

**NB.** Se utilizzi il telefonino o qualunque altro dispositivo mobile, vai su Google Play Store e scarica l'applicazione Gmail. Segui poi la procedura per attivare il nuovo account.

Se hai già l'app Gmail, clicca sul cerchietto in alto a destra e poi clicca su Aggiungi un altro account.

Nei giorni 22 e 23 Novembre sarà attivato uno sportello di assistenza tecnica su google meet. Di seguito i link ai quali accedere:

Domenica 22 Novembre – 8.00/12.00

https://meet.google.com/amf-prio-sfi?hs=122&authuser=0

Lunedì 23 Novembre - 8.00/13.30

https://meet.google.com/bua-kmdh-zgw?hs=122&authuser=0

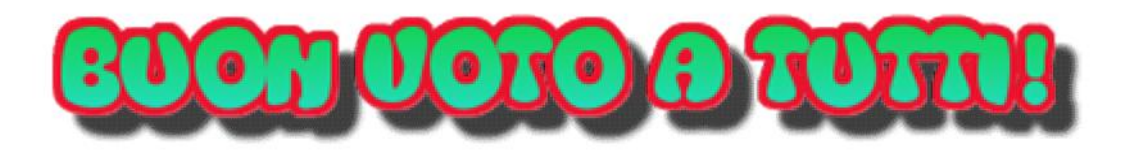